## Configurações de E-mail

## Como configurar sua conta de email no Thunderbird 10.x ou superior?

Para configurar o cliente Thunderbird 10.x ou superior para uma conta de email da Odara Internet siga os passoa abaixo:

- 1. Clique no menu Ferramentas e selecione a opção Configurar contas...
- 2. Clique no botão Ação de Contas e escolhe a opção Nova conta de email
- 3. Digite o seu nome no campo Seu Nome:
- 4. Digite o seu endereço de email (como nome@seudomínio.com.br) no campo Endereço de Email:
- 5. Digite a sua senha no campo Senha: e clique no botão Continuar
- 6. Na janela seguinte, enquanto o Thunderbird tenta detectar suas configurações, clique no botão Parar
- 7. No campo Nome do Usuário: informe o seu endereço de email (como nome@seudomínio.com.br)
- No campo Recebimento: informe "mail.odara.com.br", no campo selecione a opção POP e nos três campos seguintes informe 110 (Porta), STARTTLS (SSL) e Senha Normal (Autenticação), respectivamente.
- 9. No campo Envio: informe "smtp.odara.com.br" e nos três campos seguintes informe 587 (Porta), STARTTLS (SSL) e Senha Normal (Autenticação), respectivamente.
- 10. Clique no botão Concluir... para finalizar as configurações da conta

|                                                                  |                 |                                                                                      | Pastas I    | Locais                       |                                 |           |                                              |           |
|------------------------------------------------------------------|-----------------|--------------------------------------------------------------------------------------|-------------|------------------------------|---------------------------------|-----------|----------------------------------------------|-----------|
| ocais                                                            | 2               |                                                                                      |             |                              |                                 |           |                                              |           |
| Seu nome:                                                        | Nome            | Seu nome da                                                                          | forma qu    | ie será <mark>e</mark> xibid | lo aos outros                   |           |                                              |           |
| ndereço de e-mail:                                               | nome@seudominio | .com.br                                                                              |             |                              |                                 |           |                                              |           |
| Senha:                                                           |                 |                                                                                      |             |                              |                                 |           |                                              |           |
|                                                                  | Memorizar sen   | ha                                                                                   |             |                              |                                 |           |                                              |           |
|                                                                  |                 |                                                                                      |             |                              |                                 |           |                                              |           |
|                                                                  |                 |                                                                                      |             |                              |                                 |           |                                              |           |
|                                                                  |                 |                                                                                      |             |                              |                                 |           |                                              |           |
|                                                                  |                 |                                                                                      |             |                              |                                 |           |                                              |           |
|                                                                  |                 | Nome do servidor                                                                     | 1           | Porta                        | SSL                             |           | Autenticação                                 |           |
| Recebimento:                                                     | POP3 +          | Nome do servidor<br>mail.odara.com.br                                                | F           | Porta<br>110                 | SSL                             | \$        | Autenticação<br>Senha normal                 | \$        |
| Recebimento:<br>Envio:                                           | POP3 ÷          | Nome do servidor<br>mail.odara.com.br<br>smtp.odara.com.br                           | ۱<br>۱<br>۲ | Porta<br>110<br>587          | SSL                             | ÷         | Autenticação<br>Senha normal<br>Senha normal | ÷)        |
| Recebimento:<br>Envio:<br>Nome de usuário:                       | POP3 ‡<br>SMTP  | Nome do servidor<br>mail.odara.com.br<br>smtp.odara.com.br<br>nome@seudominio.com.bu | r           | Porta<br>110<br>587          | SSL<br>V STARTTLS<br>V STARTTLS | ÷<br>;    | Autenticação<br>Senha normal<br>Senha normal | ¢         |
| Recebimento:<br>Envio:<br>Nome de usuário:                       | POP3 ÷<br>SMTP  | Nome do servidor<br>mail.odara.com.br<br>smtp.odara.com.br<br>nome@seudominio.com.br | r           | Porta<br>110<br>587          | SSL<br>STARTTLS<br>STARTTLS     | \$)<br>\$ | Autenticação<br>Senha normal<br>Senha normal | \$)<br>\$ |
| Recebimento:<br>Envio:<br>Nome de usuário:<br>Criar conta de e-m | POP3 ÷<br>SMTP  | Nome do servidor<br>mail.odara.com.br<br>smtp.odara.com.br<br>nome@seudominio.com.br | F<br>T      | Porta<br>110<br>587          | SSL<br>STARTTLS<br>STARTTLS     | ÷)<br>÷)  | Autenticação<br>Senha normal<br>Senha normal | ÷<br>÷    |

Sua conta de email foi configurada para o Thunderbird e você já pode enviar e receber emails pela Odara Internet.

ID de solução único: #1006 Autor:: n/a Última atualização: 2014-03-20 16:13